## Core Self-Service – Log-In and Time Sheet Entry

## Website: www.core-ct.state.ct.us

- 1. Click on LOGIN far left
- 2. Enter: User ID (employee ID #)

Password

First-time users:

Password: First 4 letters of last name (UPPER CASE) and last 4 of SS# Change password when prompted to.

You are now logged in.

- If you haven't already done so, set up your personal preferences, such as email and language preferences, password and forgot my password hints.
  - a. Click My System Profile
  - b. Click on "Change or set up forgotten password help"
  - c. Select a question from dropdown and type response.
  - d. Click <mark>OK</mark>. Click Save.
  - e. Back arrow to Main Menu.
- 4. In Time and Labor box:
  - a. Click timesheet
  - b. Date: Last Day of the Pay Period
  - c. Enter time: hours are already defaulted in.
  - d. Add a row by clicking the plus sign +
    for each Time Reporting Code used. Click Submit

## Time Reporting Codes:

**REG** – Regular word day

SICK – Employee sick

SP – Sick Medical/ Dental appointment

VAC - Employee vacation

PL – Employee Personal Leave

- HWCE Holiday Worked Comp Time Earned (non-faculty)
- HCU Holiday Comp Time Used (non-faculty)

Contact Payroll Office for more codes.

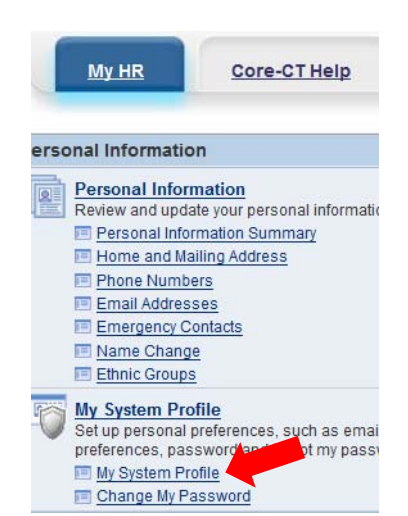

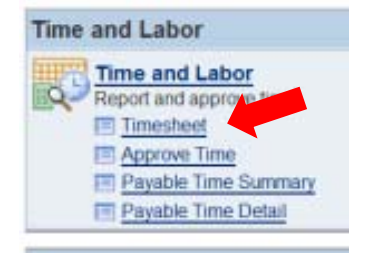

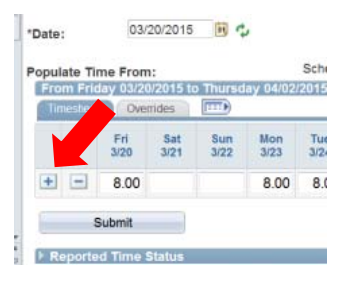